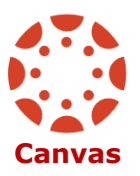

Howard County Public School System OData Management O Revision Date: 10/27/2016

## **Canvas Parent Dashboard/Grade Notifications**

1. Click on the "Students" icon on your dashboard, which will open a new window.

| Ø                              | Dashboard                                                          | -                                                                   | Students Synergy Createdon # 🕥 🗉                                         | @Howard                                            |
|--------------------------------|--------------------------------------------------------------------|---------------------------------------------------------------------|--------------------------------------------------------------------------|----------------------------------------------------|
| ()<br>Accent                   | ß                                                                  | Ø                                                                   | 8                                                                        | Coming Up Two Calendar                             |
| Courses<br>Courses<br>Calendar | Damo Englah - Allen<br>DEMO ENGLISH - ALLEN<br>2016-0216 PY        | Chorus 6-6561A Johnson-FY-GMS<br>CHORUS 6 - JOHRSON<br>3016-3016 FY | Concert Band 67/8 69555 Apple<br>CONDERT BAND 67/8 - APPLE<br>Strategy P | Record Feedback<br>Nothing for now<br>View Cirades |
| 100 H                          | R                                                                  | ß                                                                   | Ø                                                                        |                                                    |
|                                | Erghish Language Atts (ELA) GT-<br>ENGLISH LANGUAGE ANTS (EL       | Expanding & Exploring Career Op<br>EXPANDING & EXPLORING CAR        | GeogWild Gut GT-6853-Loven<br>GEOGWIRLD GUL-07-LOVERA                    |                                                    |
|                                | 2016-2016 FY<br>Y <sup>4</sup> (b) San                             | 2016-2016 So                                                        | zonsone PY                                                               |                                                    |
|                                | R                                                                  | Ø                                                                   | ß                                                                        |                                                    |
|                                | Health-69828-Correnti-81-0M8<br>HEALTH - CORRENTI<br>Contaction B1 | Lunch-6999-O'Byme-FY-GM8<br>LUNCH - O'BYTINE<br>2015-2015 FY        | Physical Education-0001-Disgman.<br>PhYNGCAL EDUCATION - DINOM           |                                                    |
|                                | Y <sup>4</sup> B                                                   | 1 <sup>4</sup> In                                                   | 1 <sup>4</sup> B in                                                      |                                                    |

2. In the separate window, you will see your name as well as the names of all of your linked students. Please note, you will notice that there is a "Grade Notification" button next to middle and high school students. Grade notifications do not apply to elementary school students.

| PARENT NAME:                                                                                                    | k .                                                                                                    |                                                                                               |                                                                                                    |                                                 |                          |
|----------------------------------------------------------------------------------------------------|----------------------------------------------------------------------------------------------------|-----------------------------------------------------------------------------------------------|----------------------------------------------------------------------------------------------------|-------------------------------------------------|--------------------------|
| ARENTS - STUDENTS LIST                                                                                                    |                                                                                                    |                                                                                               |                                                                                                    |                                                 |                          |
|                                                                                                    |                                                                                                    |                                                                                               |                                                                                                    |                                                 |                          |
| To see your child's courses and current grades (fo                                                                                                    | or middle through HS students), clie                                                                        | k on your Child's Name.                                                                       |                                                                                                    |                                                 |                          |
| ⑦ To see your child's courses and current grades (ft<br>⑦ To set your child's grade level for notification, clic<br>arent will receive an email on the designated day of                                                                                               | or middle through HS students), clic<br>is on the <b>Grade Notification</b> butto<br>the week.              | ck on your <b>Child's Name</b> .<br>on. This optional feature enables                         | s a parent or guardian to set a notification threshold. If t                                                                                            | eir child's aggregate grade in any of their cou | urses falls below the th |
| C To see your child's courses and current grades (fi<br>C To set your child's grade level for notification, dir<br>arent will receive an email on the designated day of<br>tudent Name                                                                                 | or middle through HS students), clia<br>ck on the <b>Grade Notification</b> butto<br>the week.              | ck on your <b>Child's Name</b> .<br>on. This optional feature enables                         | s a parent or guardian to set a notification threshold. If t                                                                                            | eir child's aggregate grade in any of their cou | urses falls below the th |
| To see your child's courses and current grades (fi<br>Cr To set your child's grade level for notification, cli<br>arent will receive an email on the designated day of<br>tudent Name =<br>Warling, Silas Issued                                                       | or middle through HS students), cli<br>ck on the <b>Grade Notification</b> butto<br>the week.<br>Student ID | :k on your <b>Child's Name</b> .<br>.n. This optional feature enables<br>G <b>rade :</b><br>K | s a parent or guardian to set a notification threshold. If t<br>School Name =<br>St. John's Lane Elementary School                                      | eir child's aggregate grade in any of their cou | urses falls below the th |
| ☆ To see your child's courses and current grades (fi<br>⊘ To see your child's grade level for notification, dia<br>arent will receive an email on the designated day of<br>tudent Name =<br>Hunfign, Silics Issued<br>Hunfign, Silics Issued<br>Hunfign, Silics Issued | or middle through HS students), cli<br>ck on the <b>Grade Notification</b> butto<br>the week.<br>Student ID | :k on your <b>Child's Name</b> .<br>.n. This optional feature enables<br>Grade :<br>K<br>04   | s a parent or guardian to set a notification threshold. If t<br>School Name =<br>St. John's Lane Elementary School<br>St. John's Lane Elementary School | eir child's aggregate grade in any of their cou | urses falls below the th |

When you click on the "Grade Notification" button, you will be redirected to the page as shown on the image below. You can add a numerical value and decide which day of the week you would like to receive an email.

| STUDENT NAME:                                                                                                    |                                                                         |
|----------------------------------------------------------------------------------------------------|-------------------------------------------------------------------------|
| GRADE NOTIFICATION                                                                                                    |                                                                         |
| This optional feature enables a parent or guardian to set a notification threshold. If their child's aggregate grade in any of their courses falls below the threshol<br>O'To cancel grades threshold and email notifications, click on the <b>Cancel</b> button.<br>O'To save any of your changes, click on the <b>Save</b> button. | ld, the parent will receive an email on the designated day of the week. |
| Notify if the Student score in any one of the courses falls below 90<br>or equal to (%):                                                                                                    |                                                                         |
| Email to be sent at what day(s) of the week? 🧭 Select All 🚿 Monday 🕷 Tuesday 🕷 Wednesday 🕷 Thursday 🕷 Friday 🕷 Saturday 🕷 Sunday                                                                                                    |                                                                         |

You will receive an e-mail notification that appears as below. It will show the student's name, the course and the current grade. If multiple courses fell below the threshold, it would list each of them.

| from:<br>Ta:   | noreh) dram og                                                                                                    | Sent: Tue 5/3/2016 3:19 |
|----------------|----------------------------------------------------------------------------------------------------|-------------------------|
| ce<br>Subject: | CONVIG Gade Networkstein Elwart 1 :                                                                                                    |                         |
| You have       | ve signed up to receive grade notifications from the Canvas system when your child's aggregate grade is at, or below the designated threshold. To change your preferences, please log into the Canvas system and click "Parent Dashboard" button. |                         |
|                | currently has a set is Geog Wild Cute GT-6953-                                                                                                    |                         |
|                |                                                                                                    |                         |
|                |                                                                                                    |                         |
|                |                                                                                                    |                         |
|                |                                                                                                    |                         |
|                |                                                                                                    |                         |
|                |                                                                                                    |                         |
|                |                                                                                                    |                         |

3. Clicking on a student's name will bring you to their current courses and grades.

| STUDENT DETAILS                                                  |                                                                                                    |                |
|------------------------------------------------------------------|----------------------------------------------------------------------------------------------------|----------------|
| @To see your child's course in detail, click on the Course Link. |                                                                                                    |                |
| Course                                                           | Current Score                                                                                                    | Grading Period |
| Pre-Algebra GT-6923-Cornelius-FY-GMS                             | X                                                                                                    | Quarter 4      |
| Chorus 6-6964A-Johnson-FY-GMS                                    |                                                                                                    | Quarter 4      |
| Concert Band 6/7/8-6965C-Apple-FY-GMS                            | <b>%</b>                                                                                                    | Quarter 4      |
| Physical Education-6981-Schmitt-S1-GMS                           | no grade                                                                                                    | Quarter 4      |
| Health-6982S-Correnti-S1-GMS                                     | no grade                                                                                                    | Quarter 4      |
| Lunch-6999-O'Byme-FY-GMS                                         | no grade                                                                                                    | Quarter 4      |
| English Language Arts (ELA) GT-6912-Scepura-FY-GMS               | a de la companya de la companya de la | Quarter 4      |
| Science LGT-6942-Marquart-FY-GMS                                 | ×                                                                                                    | Quarter 4      |
| Geog/Wrld Cult-GT-6953-Lovera-FV-GMS                             | ×                                                                                                    | Quarter 4      |
| Expanding & Exploring Career Options-6917ES-Traika-S2-GM5        | x                                                                                                    | Quarter 4      |
| Physical Education-6981-Dingman-S2-GMS                           | 10000X                                                                                                    | Ouarter 4      |

4. Clicking on any class will bring you to the student's grade page for that course to see all assignments.

| 2018-2016 FY<br>Home | Quarter 4                                   |                   |                | Print grades | Total:                                                               |
|----------------------|---------------------------------------------|-------------------|----------------|--------------|----------------------------------------------------------------------|
| Assignments          | Grades for                                  |                   |                |              | Show All Details                                                     |
|                      | For the course Pre-Algebra GT-6923-Cornel V |                   | Arrange by Due | e Date 🔹     | Course assignments are not weighte<br>Calculate based only on graded |
|                      | Name                                        | Due               | Score          | Out of       | 2 assignments                                                        |
| ĺ                    | Solve with a Single Equation                | Apr 12 by 11:59pm |                |              |                                                                      |
|                      | Solve by Substitution                       | Apr 13 by 11:59pm |                |              |                                                                      |
|                      | Graphing vs. Substitution                   | Apr 14 by 11:59pm |                |              |                                                                      |
|                      | Multiple Representations<br>Homework        | Apr 14 by 11:59pm |                |              |                                                                      |
|                      | Using a Graphing Calculator                 | Apr 15 by 11:59pm |                |              |                                                                      |
|                      | Using Substitution                          | Apr 15 by 11:59pm |                |              |                                                                      |
|                      | Create a Cartoon                            | Apr 18 by 11:59pm |                |              |                                                                      |
|                      | Bolving Systems by Substitution             | Apr 29 by 11:59pm |                |              |                                                                      |
|                      | ODDs & EVENs                                | May 3 by 11:59pm  |                |              |                                                                      |
|                      | Homework                                    | May 10 by 11:59pm |                |              |                                                                      |
|                      | The Elimination Method                      | May 11 by 11:59pm |                |              |                                                                      |
|                      | Elimination - Part B                        | May 12 by 11:59pm |                |              |                                                                      |
|                      | Substitution                                | May 26 by 11:59pm |                |              |                                                                      |
|                      | Study Guide                                 | May 27 by 11 59pm |                |              |                                                                      |
|                      | Homework                                    |                   |                |              |                                                                      |
|                      | Classwork                                   |                   |                |              |                                                                      |

? Help